### JPK Podatek dochodowy (JPK-PD)

Od 1 stycznia 2025 r. obowiązują przepisy ustawy o CIT nakładające obowiązek przesyłania ksiąg w formie elektronicznej, co oznacza, że firmy będą zobowiązane prowadzić księgi rachunkowe przy użyciu programów komputerowych. W ramach obowiązku funkcjonować będą nowe struktury plików przesyłanych do instytucji skarbowych: JPK\_KR\_PD oraz JPK\_ST\_KR.

Od wersji **18.3.378.52** w systemach Streamsoft dostępne są rozwiązania umożliwiające ewidencję danych w systemie dostosowaną do nowych struktur JPK oraz wygenerowanie i wysyłkę plików JPK\_KR\_PD i JPK\_ST\_KR.

Więcej informacji o zmianach dotyczących Jednolitego Pliku Kontrolnego w Podatkach Dochodowych znajduje się na naszej stronie: <u>https://www.streamsoft.pl/jpk-cit/</u>

### Generowanie i wysyłka plików są dostępne wyłącznie w przypadku posiadania licencji na funkcjonalność *e-Sprawozdania*.

#### Spis treści

| JPK_KR_PD                                 | 1 |
|-------------------------------------------|---|
| Generowanie pliku JPK_KR_PD               | 3 |
| JPK_ST_KR                                 | 7 |
| Generowanie pliku JPK_ST_KR               | 8 |
| Opcjonalne parametry w konfiguratorze JPK |   |

### JPK\_KR\_PD

Zakres danych przekazywanych w pliku JPK\_KR\_PD obejmuje informacje zawarte w formularzach:

- Bilans JPK-PD (JPK-CIT)
- Znaczniki kont PD
- Rozliczenie podatku dochodowego na zasadach ogólnych (RPD)
- Rachunek zysków i strat JPK-PD (JPK-CIT)

Formularze te dostępne są w menu **Sprawozdania**  $\rightarrow$  **Formularze** 

#### Uwaga!

Formularze dla JPK-PD należy tworzyć wyłącznie w oparciu o nową bibliotekę. W tym celu w menu System  $\rightarrow$  Konfiguracja  $\rightarrow$  Ustawienia  $\rightarrow$  Księgowość  $\rightarrow$  Ustawienia parametr Włączona nowa biblioteka formularzy (F3) powinien być ustawiony na wartość Tak.

**Streamsoft** Sp. z o.o. Sp.K. al. Wojska Polskiego 11 65-077 Zielona Góra

| 础    | ✓ ► Formul            | arze           | ×   |   |   |                                                                                                    |   |
|------|-----------------------|----------------|-----|---|---|----------------------------------------------------------------------------------------------------|---|
| Form | ularze KKH: Bilans (a | 2016) (Rok: 20 | 19) |   |   |                                                                                                    |   |
| ß    |                       |                | A ↓ | T | Y | Bilans (2016)                                                                                                    | ~ |
| Opis |                       |                | 2   | Ŷ | 7 | Rachunek zysków i strat - w. p jednostka mała (2025)<br>Zestawienie zmian w kapitale (funduszu) własnym jednostki innej                                                   | ^ |
|      |                       |                |     |   |   | Zestawienie zmian w kapitale (runduszu) własnym jednostki innej (wer. nr 2)<br>Formularze - Inne                                                                          |   |
|      |                       |                |     |   |   | <mark>JPK - CIT Bilans</mark><br>JPK - CIT Rachunek zysków i strat<br>JPK - CIT Znaczniki kont PD<br>JPK - CIT Rozliczenie podatku dochodowego na zasadach ogólnych (RPD) | ~ |

System Streamsoft umożliwia utworzenie własnych formularzy dla JPK-PD na bazie predefiniowanych szablonów. Opcja jest dostępna w menu **Sprawozdania**  $\rightarrow$  **Formularze**  $\rightarrow$  **Konfigurator formularzy sprawozdań finansowych.** Szczegółowe informacje w tym zakresie znajdują się na Portalu Klienta: <u>https://portalklienta.streamsoft.pl/faq/konfigurator-formularzy-sprawozdan/</u>.

Formularze księgowe dotyczące JPK\_KR\_PD należy uzupełnić o wzory, czyli określić z jakich kont księgowych pobierane mają być wartości do pól formularzy. **W tym zakresie zalecany jest kontakt z Działem Service Desk Streamsoft lub Opiekunem.** 

Struktury plików uwzględniają **znaczniki identyfikujące konta księgowe**, które w systemach Streamsoft zostały przypisane do odpowiednich pól w formularzach wchodzących w skład JPK\_KR\_PD. W oknie edycyjnym formularza, znaczniki te widoczne są na zakładce <u>2</u> Formularz, w kolumnie **Pole JPK**.

| P Definicja formularzy                                                                      |              |       |
|---------------------------------------------------------------------------------------------|--------------|-------|
| <u>1</u> Podstawowe <u>2</u> Pola formularza                                                |              |       |
| Pola                                                                                        |              |       |
|                                                                                             |              |       |
| Wiersz                                                                                      | Pole JPK     | Kwota |
| ✓ PASYWA                                                                                    |              |       |
| arsigma Kapitał (fundusz) własny                                                            |              | 01    |
| Kapitał (fundusz) podstawowy                                                                | BPAI         | °     |
| ✓ Kapitał (fundusz) zapasowy                                                                |              | 0110  |
| Z nadwyżki wartości sprzedaży (wartości emisyjnej) nad wartością nominalną udziałów (akcji) | BPAIIWS      | ്     |
| Z innych źródeł                                                                             | BPAII_INN    | ്     |
| Kwota zysku wypracowanego w latach przed opodatkowaniem ryczałtem od dochodów spółek        | BPAII_ES_ZP  | ്     |
| Kwota zysku wypracowanego w latach opodatkowania ryczałtem od dochodów spółek               | BPAII_ES_ZR  | ്     |
| ✓ Kapitał (fundusz) z aktualizacji wyceny                                                   |              | 01110 |
| Z tytułu aktualizacji wartości godziwej                                                     | BPAIIIAWG    | ്     |
| Z innego tytułu                                                                             | BPAIII_INN   | ്     |
| ✓ Pozostałe kapitały (fundusze) rezerwowe                                                   |              | 3110  |
| Tworzone zgodnie z umową (ze statutem)                                                      | BPAIVU       | ്     |
| Na udziały (akcje) własne                                                                   | BPAIVUW      | °     |
|                                                                                             | DDAILY ININI | æ     |

**Streamsoft** Sp. z o.o. Sp.K. al. Wojska Polskiego 11 65-077 Zielona Góra

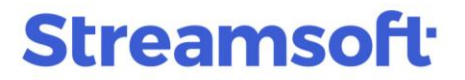

Podczas generowania pliku XML konta księgowe określone we wzorach pól formularzy odziedziczą przypisane znaczniki kont księgowych.

#### Generowanie pliku JPK\_KR\_PD

W oknie **Sprawozdania**  $\rightarrow$  **JPK**  $\rightarrow$  **JPK-PD (JPK-CIT)** za pomocą opcji **Dodaj (F3)** tworzony jest nagłówek dokumentu, w którym na zakładce <u>1</u> **Podstawowe** należy wskazać strukturę JPK\_KR\_PD oraz konfigurator JPK. Podstawowe dane takie jak wersja, cel złożenia, daty od-do czy waluta są podpowiadane automatycznie, opcjonalnie można również wprowadzić opis i uwagi.

| ednolity plik     | kontrolny                                   | $\times$ |
|-------------------|---------------------------------------------|----------|
| <u>1</u> Podstawo | we <u>6</u> Formularze JPK - PD (JPK - CIT) |          |
| Podstawo          | owe                                         |          |
| Struktura         | JPK_KR_PD ~                                 |          |
| Wersja            | 1-1 ~                                       |          |
| Cel złożenia      | Złożenie deklaracji ~                       |          |
| Data od           | 2024-01-01 📾 do 2024-12-31 📾                |          |
| Waluta            | Jedna waluta 🗸                              |          |
| Opis              | JPK_KR_PD za rok 2024                       |          |
| Uwagi             |                                             |          |
|                   |                                             |          |
|                   |                                             |          |
|                   |                                             |          |
|                   |                                             |          |
|                   |                                             |          |
| Konfigurator      | JPK >                                       |          |
|                   |                                             |          |
|                   | √ <u>Z</u> apisz × <u>A</u> nuluj ⑦ Pom     | oc       |

Na zakładce 6 Formularze JPK-PD (JPK-CIT) należy wskazać utworzone wcześniej:

- Bilans JPK\_PD
- Rachunek Zysków i Strat JPK\_PD
- Znaczniki kont PD (opcjonalnie)
- Rozliczenie podatku dochodowego na zasadach ogólnych (RPD)

**Streamsoft** Sp. z o.o. Sp.K. al. Wojska Polskiego 11 65-077 Zielona Góra

# Streamsoft<sup>.</sup>

| Jednolity plik kontrolny                                                                                                    |                                 |                           |                             | ×                              |
|----------------------------------------------------------------------------------------------------|---------------------------------|---------------------------|-----------------------------|--------------------------------|
| <u>1</u> Podstawowe <u>6</u> Formularze JPK - PD (JPK - CIT)                                                                             |                                 |                           |                             |                                |
| Formularze wybrane do JPK - PD (JPK - CIT)<br>Bilans - znacznik konta wynikający z rozporządzenia w spraw<br>Bilans JPK - PD (JPK - CIT) | )<br>wie dodatkowego zakresu da | anych (S_12_1 i S_12_2)   | Kolumna<br>Kwota            |                                |
| RZIS - znacznik konta wynikający z rozporządzenia w spraw                                                                                | ie dodatkowego zakresu dar      | nych (S_12_1 i S_12_2)    | Kolumna                     | -                              |
| Rachunek zysków i strat JPK - PD (JPK - CIT)                                                                                             | P Formularze KKH: JPK           | ( - PD (JPK - CIT) Bilans |                             | ×                              |
| Dodatkowy znacznik konta wynikający z rozporządzenia w                                                                                   | Formularz                       |                           |                             |                                |
| Znaczniki kont PD<br>Rozliczenie podatku dochodowego na zasadach ogólnych                                                                | Q ∰ 2↓                          |                           | Szukaj                      | $\Theta$ $\checkmark$ $\equiv$ |
| Rozliczenie podatku dochodowego na zasadach og                                                                                           | Miesiąc                         | Opis                      | Status                      | Pozabilanso Z dok.             |
|                                                                                                    | Grudzień                        | Bilans JPK - PD (JPK - C  | IT) Zatwierdz               |                                |
|                                                                                                    | Kok: 2025                       | √ <u>Z</u>                | zapisz X <u>A</u> nuluj ③ P | omoc                           |

Generowanie pliku XML odbywa się za pomocą kreatora działającego analogicznie jak kreator JPK-V7.

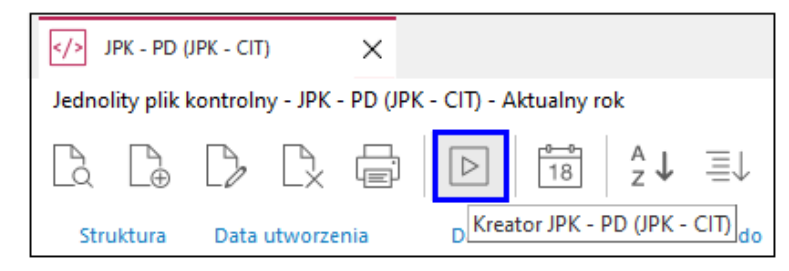

Kreator w kilku krokach przeprowadzi użytkownika przez proces generowania, zatwierdzania oraz wysyłki pliku JPK\_KR\_PD. Do przechodzenia na kolejne etapy procesu służy przycisk **Dalej.** 

W kroku 2 za pomocą przycisku **Pobierz dane** należy, zaczytać do pliku informacje z formularzy księgowych wskazanych w nagłówku JPK\_KR\_PD. Następnie w kroku 3 możliwy jest podgląd danych zaczytanych do pliku. Okno podglądu jest podzielone na zakładki odpowiadające węzłom schematu pliku określonym przez Ministerstwo Finansów:

- Nagłówek
- Podmiot
- Kontrahent
- ZOiS
- Dziennik
- Konto zapis
- RDP
- Ctrl

**Streamsoft** Sp. z o.o. Sp.K. al. Wojska Polskiego 11 65-077 Zielona Góra

| Kreator JPK_KR_PD                                                    | ×                                          |
|----------------------------------------------------------------------|--------------------------------------------|
| Kroki                                                                | 3. Podgląd pól deklaracji (3/7)            |
| 🔹 🗸 1. Start                                                         | Podgląd danych deklaracji                  |
| 🔹 🗸 2. Pobranie danych                                               | Informacje i dodatkowe opcje               |
| ● ✓ 3. Podgląd pól deklaracji                                        |                                            |
| • 4. Wygenerowanie pliku XML                                         | Raport poprawności danych Dane są poprawne |
| <ul> <li>5. Zatwierdzenie JPK_KR_PD</li> </ul>                       |                                            |
| ● 6. Wysyłka pliku JPK_KR_PD do MF                                   |                                            |
| 7. Podsumowanie                                                      |                                            |
| $\leftarrow \underline{W}stecz \qquad \rightarrow \underline{D}alej$ | × <u>P</u> rzerwij ⊙ Pomoc                 |

| Podgląd danych do JPK KR_          | PD                                                                                             |               | _ |          | ×        |
|------------------------------------|------------------------------------------------------------------------------------------------|---------------|---|----------|----------|
| Okno                               |                                                                                                |               |   |          |          |
|                                    |                                                                                                | zukaj $	imes$ | Q | $\times$ | $\equiv$ |
| <u>1</u> Nagłówek <u>2</u> Podmiot | <u>3</u> Kontrahent <u>4</u> ZOiS <u>5</u> Dziennik <u>6</u> Konto zapis <u>7</u> RPD <u>8</u> | <u>3</u> Ctrl |   |          |          |
| POLE                               | OPIS Wa                                                                                        | artość        |   |          | ^        |
| WariantFormularza                  | Oznaczenie schematu formularza. 1                                                              |               |   |          |          |
| CelZlozenia                        | Określenie celu złożenia JPK 1                                                                 |               |   |          |          |
| DataWytworzeniaJPK                 | Data i czas wytworzenia JPK. W momencie utworzenia pliku zostani 20.                           | )25-03-12     |   |          |          |
| DataOd                             | Data początkowa okresu, którego dotyczy JPK_KR_PD 20.                                          | 25-01-01      |   |          |          |
| DataDo                             | Data końcowa okresu, którego dotyczy JPK_KR_PD 20.                                             | 25-12-31      |   |          |          |
| RokDataOd                          | Data początkowa roku obrotowego, zgodnie z art. 3 ust. 1 pkt 9 u 20.                           | 25-01-01      |   |          |          |
| RokDataDo                          | Data końcowa roku obrotowego, zgodnie z art. 3 ust. 1 pkt 9 usta 20.                           | 25-12-31      |   |          |          |
| RokPdDataOd                        | Data początkowa roku podatkowego, jeżeli rok podatkowy różni si 20.                            | )25-01-01     |   |          |          |
| RokPdDataDo                        | Data końcowa roku podatkowego, jeżeli rok podatkowy różni się 20.                              | 25-12-31      |   |          |          |
| DomyslnyKodWaluty                  | Oznaczenie kodu urzędu skarbowego, do którego składana jest d 14                               | 171           |   |          |          |
| KodUrzedu                          | Trzyliterowy kod waluty, domyślny dla wytworzonego JPK_KR_PD PLI                               | N             |   |          |          |
| <                                  |                                                                                                |               |   |          | ~        |
|                                    |                                                                                                |               |   |          | -        |

**Streamsoft** Sp. z o.o. Sp.K. al. Wojska Polskiego 11 65-077 Zielona Góra

W kolejnych krokach możliwe jest wygenerowanie pliku XML, jego zatwierdzenie oraz wysyłka.

| Kreator JPK_KR_PD                                                    | ×                                              |
|----------------------------------------------------------------------|------------------------------------------------|
| Kroki                                                                | 4. Wygenerowanie pliku XML dla JPK_KR_PD (4/7) |
| ● 🗸 1. Start                                                         | Generuj plik XML                               |
| 🔹 🗸 2. Pobranie danych                                               | Informacje i dodatkowe opcje                   |
|                                                                      | Plik: Brak pliku XML.                          |
| 🔹 🗸 3. Podgląd pół deklaracji                                        | Data wygenerowania:                            |
| • 4. Wygenerowanie pliku XML                                         | Zgodność ze schematem XSD:                     |
| 5. Zatwierdzenie JPK_KR_PD                                           |                                                |
| 6. Wysyłka pliku JPK_KR_PD do MF                                     |                                                |
| 7. Podsumowanie                                                      |                                                |
| $\leftarrow \underline{W}stecz \qquad \rightarrow \underline{D}alej$ | × <u>P</u> rzerwij ⊚ Pomoc                     |

Proces można przerwać na każdym etapie **Kreatora JPK\_KR\_PD** i powrócić do niego w dowolnym momencie.

Uruchomienie kreatora oraz opcje zatwierdzenia i generowania pliku są dostępne również w oknie **Jednolity plik kontrolny - JPK - PD (JPK- CIT)** w menu pod prawym przyciskiem myszy.

|                  | PK - PD (JPK - CIT)                  |              |     |
|------------------|--------------------------------------|--------------|-----|
| Jednolity plik   | kontrolny - JPK - PD (JPK - CIT) -   | Aktualny rok |     |
| [a [≞            | D. D. E. D                           | 18 A         | Ŷ   |
| Struktura        | Data utworzenia Data                 | od           |     |
| ЛРК              |                                      | F2           | ·01 |
|                  | <u>r</u> okaz                        | 12           |     |
| L                | <u>D</u> odaj                        | F3           |     |
| B                | Pop <u>r</u> aw                      | F5           |     |
| C.               | <u>U</u> suń                         | F8           |     |
|                  | Drukuj                               | F9           |     |
| $\triangleright$ | Kreator JPK - PD (JPK - <u>C</u> IT) |              |     |
| 11               | Po <u>b</u> ierz dane do JPK         | Shift+F3     |     |
| B                | Podgląd danych pobranych do J        | РК           |     |
| < XHL            | Generuj plik <u>X</u> ML             |              |     |
| Szczi ⊘          | Z <u>a</u> twierdź                   | Ctrl+F5      |     |
|                  | O <u>t</u> wórz                      |              |     |

**Streamsoft** Sp. z o.o. Sp.K. al. Wojska Polskiego 11 65-077 Zielona Góra

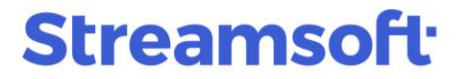

Wygenerowany plik XML widoczny jest w szczegółach okna, na zakładce **Wygenerowane pliki** XML.

| Szczegóły Wygenerowane pliki XML |                                        |           |
|----------------------------------|----------------------------------------|-----------|
|                                  |                                        |           |
| Nazwa                            | Data wygenerowania pli Zgłoszono do MF | Walidacja |
| JPK_KR_PD_20250312152541.xml     | 2025-03-12 15:25                       | Pozytywna |

Z poziomu zakładki dostępne są też opcje:

- Zapisz XML
- Pokaż XML
- Wyślij dane na serwer MF 📴
- Pokaż dane z pliku JPK w tabeli
- Sprawdź zgodność ze schematem XSD  $\checkmark$

### JPK\_ST\_KR

W module Środki Trwałe do karty ewidencji środka trwałego dodana została zakładka **<u>14</u> JPK.** Dane z tej zakładki pobierane są do pliku JPK\_ST\_KR. Dzieli się ona na sekcje:

- **Dokumenty KSeF stwierdzające zbycie** sekcja służy do wprowadzenia dokumentów sprzedaży środków trwałych:
  - Dodaj (F3) umożliwia wskazanie dokumentu wystawionego w systemie Streamsoft, który posiada nr KSeF.
  - **Dodaj tylko nr KSeF (Ctrl+F3)** pozwala na wprowadzenie nr KSeF dokumentu wystawionego poza systemem Streamsoft.
- **Dane środka trwałego JPK\_ST\_KR** sekcja ta jest uzupełniana automatycznie przez system na podstawie danych w dokumencie OT.

**Streamsoft** Sp. z o.o. Sp.K. al. Wojska Polskiego 11 65-077 Zielona Góra

| <u>1</u> Podst                                                            | awowe                                                                                                    | <u>2</u> Użytkownicy                                                                                                    | <u>3</u> Amortyzacja                                                                                           | <u>6</u> Historia                                                                                                    | <u>7</u> Grupy                                                     | <u>8</u> Cechy                 |
|---------------------------------------------------------------------------|----------------------------------------------------------------------------------------------------|----------------------------------------------------------------------------------------------------|----------------------------------------------------------------------------------------------------|----------------------------------------------------------------------------------------------------|--------------------------------------------------------------------|--------------------------------|
| <u>9</u>                                                                  | Opis                                                                                                    | 1 <u>0</u> Dekretacja                                                                                                    |                                                                                                    | 13 <u>D</u> okumentacja                                                                                              |                                                                    | 14 <u>J</u> PK                 |
| okume                                                                     | enty KSeF stwie                                                                                                    | erdzające zbycie                                                                                                    |                                                                                                    |                                                                                                    |                                                                    |                                |
| Rodzaj                                                                    |                                                                                                    | Data dok.                                                                                                    | Numer zew.                                                                                                    | Numer we                                                                                                    | ew.                                                                |                                |
|                                                                           |                                                                                                    |                                                                                                    |                                                                                                    |                                                                                                    |                                                                    |                                |
|                                                                           |                                                                                                    |                                                                                                    |                                                                                                    |                                                                                                    |                                                                    |                                |
|                                                                           |                                                                                                    |                                                                                                    |                                                                                                    |                                                                                                    |                                                                    |                                |
|                                                                           |                                                                                                    |                                                                                                    |                                                                                                    |                                                                                                    |                                                                    |                                |
|                                                                           |                                                                                                    |                                                                                                    |                                                                                                    |                                                                                                    |                                                                    |                                |
|                                                                           |                                                                                                    |                                                                                                    |                                                                                                    |                                                                                                    |                                                                    |                                |
|                                                                           |                                                                                                    |                                                                                                    |                                                                                                    |                                                                                                    |                                                                    |                                |
|                                                                           |                                                                                                    |                                                                                                    |                                                                                                    |                                                                                                    | Lá L <del>ó</del>                                                  | E L⁄ L×                        |
| ane śro                                                                   | odka trwałego                                                                                                    | w JPK ST_KR                                                                                                    |                                                                                                    |                                                                                                    | Lá L <del>é</del>                                                  | u La L×                        |
| ane śro                                                                   | odka trwałego<br>Wartość                                                                                                    | W JPK ST_KR                                                                                                    |                                                                                                    |                                                                                                    | Là L <del>è</del>                                                  |                                |
| )ane śrc<br>:lement<br>:_1                                                | odka trwałego<br>Wartość<br>1                                                                                                    | w JPK ST_KR<br>Opis<br>Numer inwentarzo                                                                                                    | DWY                                                                                                    |                                                                                                    | Lá L <del>é</del>                                                  |                                |
| ane śro<br>Element<br>E_1<br>E_2                                          | odka trwałego<br>Wartość<br>1<br>2025-01-31                                                                                               | ow JPK ST_KR<br>Opis<br>Numer inwentarzo<br>Data nabycia/wytw                                                                                      | owy<br>vorzenia środka tr                                                                                      | wałego                                                                                                    | Lá Lé                                                              |                                |
| )ane śro<br>Element<br>E_1<br>E_2<br>E_4                                  | odka trwałego<br>Wartość<br>1<br>2025-01-31<br>2025-01-31                                                                                 | ow JPK ST_KR<br>Opis<br>Numer inwentarzo<br>Data nabycia/wytw<br>Data przyjęcia śro                                                                | owy<br>vorzenia środka tr<br>dka trwałego lub                                                                  | wałego<br>wartości niematerialn                                                                                      | Ló, L⊕<br>ej i prawnej d                                           | o używania/d.                  |
| 0ane śro<br>Element<br>E_1<br>E_2<br>E_4<br>E_5                           | 0dka trwałego<br>Wartość<br>1<br>2025-01-31<br>2025-01-31<br>1/01/2025                                                                    | ow JPK ST_KR<br>Opis<br>Numer inwentarzo<br>Data nabycia/wytw<br>Data przyjęcia śro<br>Określenie numeru                                           | owy<br>vorzenia środka tr<br>odka trwałego lub<br>u dokumentu (OT),                                            | wałego<br>wartości niematerialn<br>, na podstawie które <u>c</u>                                                     | L.ó. L.⊕<br>iej i prawnej d<br>go wprowadzo                        | o używania/d.                  |
| Dane śro<br>Element<br>E_1<br>E_2<br>E_4<br>E_5<br>E_6                    | Vartość<br>1<br>2025-01-31<br>2025-01-31<br>1/01/2025<br>I                                                                                | ow JPK ST_KR<br>Opis<br>Numer inwentarzo<br>Data nabycia/wytw<br>Data przyjęcia śro<br>Określenie numeru<br>Określenie rodzaju                     | owy<br>vorzenia środka tr<br>dka trwałego lub<br>u dokumentu (OT),<br>u dokumentu stwie                        | wałego<br>wartości niematerialn<br>, na podstawie które <u>c</u><br>erdzającego nabycie/                             | Ló, L⊕́<br>ej i prawnej d<br>go wprowadzo<br>wytworzenie           | o używania/d<br>ono środek tn  |
| Dane śro<br>Element<br>E_1<br>E_2<br>E_4<br>E_5<br>E_6<br>E_7             | Odka trwałego           Wartość           1           2025-01-31           2025-01-31           1/01/2025           I           maszyna 1 | w JPK ST_KR<br>Opis<br>Numer inwentarzo<br>Data nabycia/wytw<br>Data przyjęcia śro<br>Określenie numeru<br>Określenie rodzaju<br>Nazwa środka trw  | owy<br>vorzenia środka tr<br>odka trwałego lub<br>u dokumentu (OT),<br>u dokumentu stwie<br>vałego lub wartośc | wałego<br>wartości niematerialn<br>, na podstawie które <u>c</u><br>erdzającego nabycie/<br>ci niematerialnej i prav | Lo L⊕<br>lej i prawnej d<br>go wprowadzo<br>wytworzenie<br>wnej    | o używania/d.                  |
| Dane śro<br>Element<br>E_1<br>E_2<br>E_4<br>E_5<br>E_6<br>E_7             | Odka trwałego           Wartość           1           2025-01-31           2025-01-31           1/01/2025           I           maszyna 1 | ow JPK ST_KR<br>Opis<br>Numer inwentarzo<br>Data nabycia/wytw<br>Data przyjęcia śro<br>Określenie numeru<br>Określenie rodzaju<br>Nazwa środka trw | owy<br>vorzenia środka tr<br>odka trwałego lub<br>u dokumentu (OT),<br>u dokumentu stwie<br>vałego lub wartośc | wałego<br>wartości niematerialn<br>, na podstawie któreg<br>erdzającego nabycie/<br>ci niematerialnej i prav         | L.Q. L.⊕<br>ej i prawnej d<br>go wprowadzo<br>wytworzenie<br>wnej  | o używania/d.<br>ono środek tr |
| ane śro<br>ilement<br>1<br>2<br>2<br>4<br>2<br>5<br>5<br>5<br>6<br>5<br>7 | Odka trwałego<br>Wartość<br>1<br>2025-01-31<br>2025-01-31<br>1/01/2025<br>I<br>maszyna 1                                                  | ow JPK ST_KR<br>Opis<br>Numer inwentarzo<br>Data nabycia/wytw<br>Data przyjęcia śro<br>Określenie numeru<br>Określenie rodzaju<br>Nazwa środka trw | owy<br>vorzenia środka tr<br>odka trwałego lub<br>u dokumentu (OT),<br>u dokumentu stwie<br>vałego lub wartośc | wałego<br>wartości niematerialn<br>, na podstawie które <u>c</u><br>erdzającego nabycie/<br>ci niematerialnej i prav | Lo L⊕<br>ej i prawnej d<br>go wprowadzo<br>wytworzenie<br>wnej     | o używania/d<br>ono środek tn  |
| Dane śro<br>Element<br>E_1<br>E_2<br>E_4<br>E_5<br>E_6<br>E_7             | Odka trwałego<br>Wartość<br>1<br>2025-01-31<br>2025-01-31<br>1/01/2025<br>I<br>maszyna 1                                                  | ow JPK ST_KR<br>Opis<br>Numer inwentarzo<br>Data nabycia/wytw<br>Data przyjęcia śro<br>Określenie numeru<br>Określenie rodzaju<br>Nazwa środka trw | owy<br>vorzenia środka tr<br>odka trwałego lub<br>u dokumentu (OT),<br>u dokumentu stwie<br>vałego lub wartośc | wałego<br>wartości niematerialn<br>, na podstawie które <u>c</u><br>erdzającego nabycie/<br>ci niematerialnej i prav | L.Q. L.⊕<br>lej i prawnej d<br>go wprowadzo<br>wytworzenie<br>wnej | o używania/d<br>ono środek tn  |

#### Generowanie pliku JPK\_ST\_KR

W oknie **Sprawozdania**  $\rightarrow$  **JPK**  $\rightarrow$  **Jednolity plik kontrolny JPK - PD (JPK-CIT)** za pomocą opcji **Dodaj (F3)** tworzony jest nagłówek dokumentu, w którym na zakładce <u>1</u> **Podstawowe** należy wskazać strukturę JPK\_ST\_KR oraz konfigurator JPK. Podstawowe dane takie jak wersja, cel złożenia, daty od-do czy waluta są uzupełniane automatycznie, opcjonalnie można również wprowadzić opis i uwagi.

**Streamsoft** Sp. z o.o. Sp.K. al. Wojska Polskiego 11 65-077 Zielona Góra

| lednolity plik    | kontrolny                               | Х  |
|-------------------|-----------------------------------------|----|
| <u>1</u> Podstawo | we                                      |    |
| Podstawo          | owe                                     |    |
| Struktura         | JPK_ST_KR ~                             |    |
| Wersja            | 1-0 ~                                   |    |
| Cel złożenia      | Złożenie deklaracji ~                   |    |
| Data od           | 2024-01-01 📾 do 2024-12-31 📾 Rok 2024 🗸 |    |
| Waluta            | Jedna waluta v                          |    |
| Opis              | JPK_ST_KR za rok 2025                   |    |
| Uwagi             |                                         | 7  |
|                   |                                         |    |
|                   |                                         |    |
|                   |                                         |    |
|                   |                                         |    |
|                   |                                         |    |
| Konfigurator      | Konfigurator JPK >                      |    |
|                   |                                         |    |
|                   | √ <u>Z</u> apisz × <u>A</u> nuluj ③ Pom | DC |
|                   |                                         |    |

Generowanie pliku XML odbywa się za pomocą kreatora, który działa analogicznie jak kreator JPK-V7.

| ✓ JPK - PD (JPK - CIT) ×                                                      |                                                                                                    |  |  |  |  |  |  |  |
|-------------------------------------------------------------------------------|----------------------------------------------------------------------------------------------------|--|--|--|--|--|--|--|
| Jednolity plik kontrolny - JPK - PD (JPK - CIT) - 2024-01-01 - 2025-12-31     |                                                                                                    |  |  |  |  |  |  |  |
|                                                                               | ↓ ≣↓ 🐺 🏹 Struktura Wszystkie 🗸 🐺 🐺                                                                                                  |  |  |  |  |  |  |  |
| Struktura Data utworzenia Data od                                             | Data do Wersja JPK Opis                                                                                                    |  |  |  |  |  |  |  |
| JPK_ST_KR Kreator JPK_ST_KR                                                   | ×                                                                                                    |  |  |  |  |  |  |  |
| Kroki                                                                         | 1. Start (1/7)                                                                                                    |  |  |  |  |  |  |  |
| ● ✓ 1. Start                                                                  |                                                                                                    |  |  |  |  |  |  |  |
| 2. Pobranie danych                                                            | Witam!                                                                                                    |  |  |  |  |  |  |  |
| 3. Podgląd pól deklaracji                                                     | Zapraszam do utworzenia i wysłania pliku XML w formacie JPK_ST_KR<br>Kreator przeprowadzi Cię przez ten proces w przystępny sposób. |  |  |  |  |  |  |  |
| 4. Wygenerowanie pliku XML                                                    |                                                                                                    |  |  |  |  |  |  |  |
| 5. Zatwierdzenie JPK_ST_KR                                                    |                                                                                                    |  |  |  |  |  |  |  |
| 6. Wysyłka pliku JPK_ST_KR do MF                                              | F<br>F                                                                                                    |  |  |  |  |  |  |  |
| 7. Podsumowanie                                                               |                                                                                                    |  |  |  |  |  |  |  |
| $\leftarrow \underline{\mathbb{W}}stecz \qquad \rightarrow \underline{D}alej$ | × <u>P</u> rzerwij ⊙ Pomoc                                                                                                    |  |  |  |  |  |  |  |
|                                                                               |                                                                                                    |  |  |  |  |  |  |  |

**Streamsoft** Sp. z o.o. Sp.K. al. Wojska Polskiego 11 65-077 Zielona Góra

tel: +48 68 45 66 902 handelpro@streamsoft.pl www.streamsoft.pl

Г

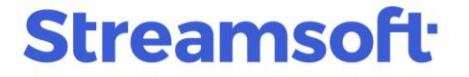

Przyciskiem **Dalej** należy przejść do kroku 2, w którym za pomocą opcji **Pobierz dane** system zaczyta odpowiednie wartości z ewidencji środków trwałych niezbędne do wygenerowania pliku. W kolejnym kroku pod przyciskiem **Podgląd danych deklaracji** znajduje się okno, gdzie na zakładce <u>3</u> Ewidencja środków trwałych oraz wartości niematerialnych widoczne są dane środków uwzględnionych w deklaracji.

Za pomocą opcji **Pokaż ewidencję** anajdującej się na pasku ikon okna, użytkownik może podejrzeć dane środka trwałego.

| Podgląd danych do JPK ST_H         | KR                                |                |                      |            |          |          |          |        |       |               | -      |          | ×       |
|------------------------------------|-----------------------------------|----------------|----------------------|------------|----------|----------|----------|--------|-------|---------------|--------|----------|---------|
|                                    |                                   |                |                      |            |          |          |          |        | Q Szu | kaj ×         |        | $\times$ | =       |
| <u>1</u> Nagłówek <u>2</u> Podmiot | 3 Ewidencja środków trwałych oraz | z wartości nie | materialnych i prawi | nych       |          |          |          |        |       |               |        |          |         |
| 📃 Nui Data na Data na D            | Data przyjęcia d Nr dok. OT       | Rodzaj na      | Nazwa                | Symbol KŚT | Metoda a | Metoda a | Metoda a | Stawk  | Stawk | Staw Warto    | Zaktua | Zaktua   | . Zmi 🖍 |
| 00009-09-30                        | 2012-12-31 F.1/ST/2009            | I.             | SPRĘŻARKA BO         | 501        | L        |          |          | 25,00  | 0,00  | 0,00 0 000,00 | 0,00   | 0,00     | ,       |
| 00909-10-08                        | 2012-12-31 F.417/09               | I.             | WAGI 2 SZT (PIE      | 801        | J        |          |          | 100,00 | 0,00  | 0,001 032,50  | 0,00   | 0,00     | )       |
| 01009-10-20                        | 2012-12-31 F.158/2009             | I              | STANOWISKO K         | . 487      | J        |          |          | 100,00 | 0,00  | 0,00 5 376,06 | 0,00   | 0,00     | )       |
| 01910-03-16                        | 2012-12-31 F.FVS/2010/03/0        | .1             | DRUKARKA ATR         | 488        | L        |          |          | 18,00  | 0,00  | 0,009 595,36  | 0,00   | 0,00     | )       |
| 01209-10-08                        | 2012-12-31 F.2024/0/2009          | I              | STOŁY ROBOCZ         | 809        | J        |          |          | 100,00 | 0,00  | 0,001 200,00  | 0,00   | 0,00     | )       |
| 01009-11-12                        | 2012-12-31 F.4/ST/2009            | I.             | STÓŁ ROBOCZY         | 809        | J        |          |          | 100,00 | 0,00  | 0,00 2 800,00 | 0,00   | 0,00     | •       |
| 02010-05-24                        | 2012-12-31 F.1/V/2010             | I              | MEBLE DO LAB         | 809        | L        |          |          | 20,00  | 0,00  | 0,00 5 000,00 | 0,00   | 0,00     | )       |
| 02010-09-23                        | 2012-12-31 F.15/2010              | I.             | DRUKARKA ETY         | 487        | L        |          |          | 30,00  | 0,00  | 0,00 4 505,74 | 0,00   | 0,00     | ,       |
| <                                  |                                   |                |                      |            |          |          |          |        |       |               |        |          | >       |

W kolejnych krokach możliwe jest wygenerowanie pliku XML oraz jego zatwierdzenie.

| Kreator JPK_ST_KR                                                    | ×                                              |
|----------------------------------------------------------------------|------------------------------------------------|
| Kroki                                                                | 4. Wygenerowanie pliku XML dla JPK_ST_KR (4/7) |
| 🔹 🗸 1. Start                                                         | Generuj plik XML                               |
| 🔹 🗸 2. Pobranie danych                                               | Informacje i dodatkowe opcje                   |
|                                                                      | Plik: Brak pliku XML.                          |
| 🔹 🗸 3. Podgląd pól deklaracji                                        | Data wygenerowania:                            |
| • 4. Wygenerowanie pliku XML                                         | Zgodność ze schematem XSD:                     |
| <ul> <li>5. Zatwierdzenie JPK_ST_KR</li> </ul>                       |                                                |
| ● 6. Wysyłka pliku JPK_ST_KR do MF                                   |                                                |
| <ul> <li>7. Podsumowanie</li> </ul>                                  |                                                |
| $\leftarrow \underline{W}stecz \qquad \rightarrow \underline{D}alej$ | × <u>P</u> rzerwij ⊙ Pomoc                     |

Opcje te są również dostępne w oknie **Jednolity plik kontrolny - JPK - PD (JPK-CIT)**, w menu pod prawym przyciskiem myszy.

Wygenerowany plik XML widoczny jest w szczegółach okna, na zakładce **Wygenerowane pliki** XML.

**Streamsoft** Sp. z o.o. Sp.K. al. Wojska Polskiego 11 65-077 Zielona Góra

| Szczegóły                    | Wygenerowane pliki XML |                                        |
|------------------------------|------------------------|----------------------------------------|
|                              |                        |                                        |
| Nazwa                        |                        | Data wygenerowania pli Zgłoszono do MF |
| JPK_ST_KR_20250319114351.xml |                        | 2025-03-19 11:43                       |
|                              |                        | _                                      |

Zakładka umożliwia zapis pliku XML na dysku  $\square$ , podgląd pliku  $\square$  w formacie XML, podgląd danych z pliku w formie tabeli  $\square$ , sprawdzenie zgodności pliku ze schematem XSD  $\checkmark$  oraz wysyłkę na serwer ministerstwa Finansów  $\square$ .

### Opcjonalne parametry w konfiguratorze JPK

W konfiguratorze JPK, dostępnym w menu **Sprawozdania**  $\rightarrow$  **JPK**, znajduje się zakładka <u>**11**</u> **JPK-PD (JPK-CIT)**. Zawiera ona parametry, które należy zaznaczyć w przypadku stosowania poniższych metod:

- "Znacznik\_EST" Znacznik dla podatnika CIT estońskiego
- "Znacznik\_MSSF" Znacznik dla podatnika stosującego MSSF

| P JPK konfiguracja                                         |                         |                  |                               |                                 |    |  |  |  |
|------------------------------------------------------------|-------------------------|------------------|-------------------------------|---------------------------------|----|--|--|--|
| <u>6</u> KPIR <u>7</u> Ewidencja VAT                       | <u>8</u> e-Sprawozdania | 9 Faktury VAT RR | 10 <u>D</u> eklaracja dla OSS | 11 <u>J</u> PK - PD (JPK - CIT) | •• |  |  |  |
| JPK - PD (JPK - CIT)                                       |                         |                  |                               |                                 |    |  |  |  |
| 🔲 "Znacznik_EST" Znacznik dla podatnika CIT estońskiego    |                         |                  |                               |                                 |    |  |  |  |
| ☐ 'Znacznik_MSSF'' Znacznik dla podatnika stosującego MSSF |                         |                  |                               |                                 |    |  |  |  |

**Streamsoft** Sp. z o.o. Sp.K. al. Wojska Polskiego 11 65-077 Zielona Góra